## 제공 소프트웨어를 사용하지 않고 파일 백업하기

다음 방법으로 파일을 PC 로 복사합니다.

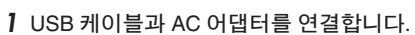

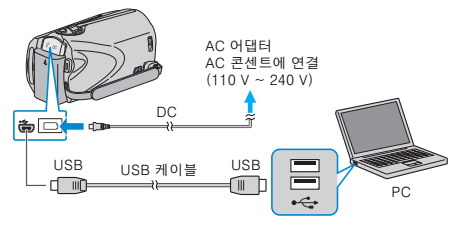

- 1) AC 어댑터를 본 제품에 연결합니다.
  ② 제공된 USB 케이블로 연결합니다.
- 2 LCD 모니터를 엽니다.

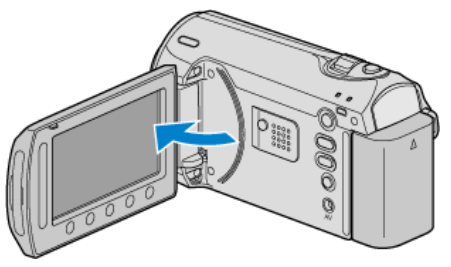

- USB 메뉴가 나타납니다.
- 3 "PC 에서 재생"을 선택하고 ☞를 누릅니다.

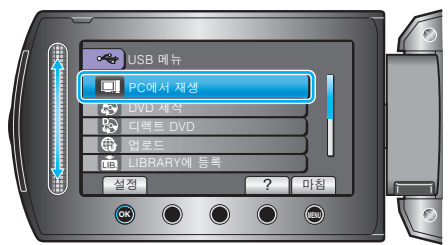

- 시작하면 Everio MediaBrowser 프로그램을 닫습니다.
- 이후 조작은 PC 에서 합니다.
- **4** 시작 메뉴에서 "컴퓨터"(Windows Vista / Windows7)/"내 컴퓨터"(Windows XP)를 선택한 다음 EVERIO\_MEM 나 EVERIO\_SD 아이콘을 누 릅니다.
- 폴더가 열립니다.
- 5 해당 파일을 PC 의 아무 폴더(바탕화면 등)로 복사합니다.

주의 : -

• 폴더나 파일이 PC 에서 삭제/이동/이름바꾸기 등이 되는 경우 본 제품에 서 더는 재생할 수 없습니다.

참고 : -

- 파일을 편집하려면 MOD/JPEG 파일을 지원하는 소프트웨어를 사용하 십시오.
- PC 에서 위와 같은 조작은 사용 시스템에 따라 다를 수도 있습니다.

## 본 제품을 PC 에서 분리하기

1 "하드웨어 안전하게 제거"을 누릅니다.

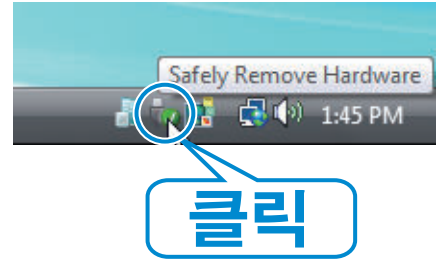

- 2 "안전하게 USB 대용량 저장소 장치 제거"을 누릅니다.
- **3** (Windows Vista 의 경우) "OK"을 누릅니다.
- 4 USB 케이블을 분리하고 LCD 모니터를 닫습니다.